LINEで申し込みする際の操作方法です。

LINEを使用されていない方やLINEでの予約が難しい場合は、お手数ですが、 お電話でお申し込みください。

# <u>申し込む前に、市HPで「職場体験事業所・日時一覧」をご確認のうえ、</u> <u>申し込みたい事業所・日時を決めてください。</u>

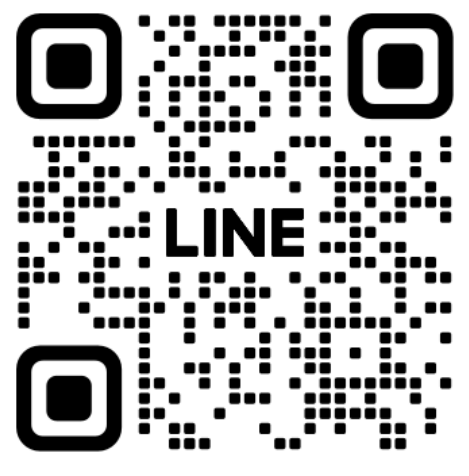

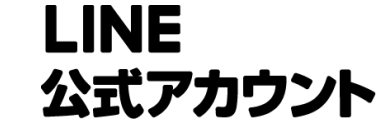

@komacare

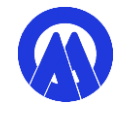

## 2 メニューから「介護職場体験」をタップし、 「申し込みはこちら」をタップ。

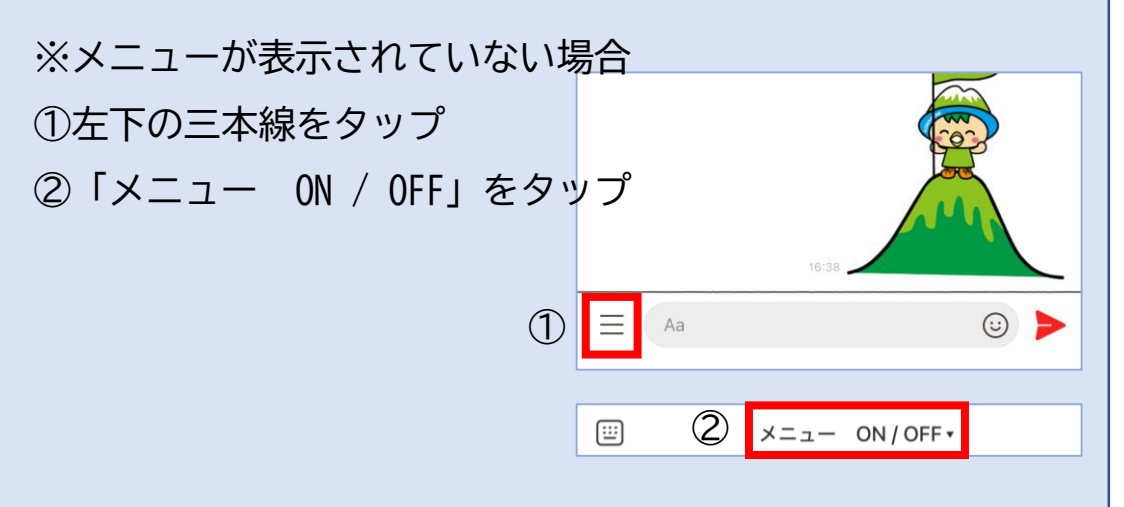

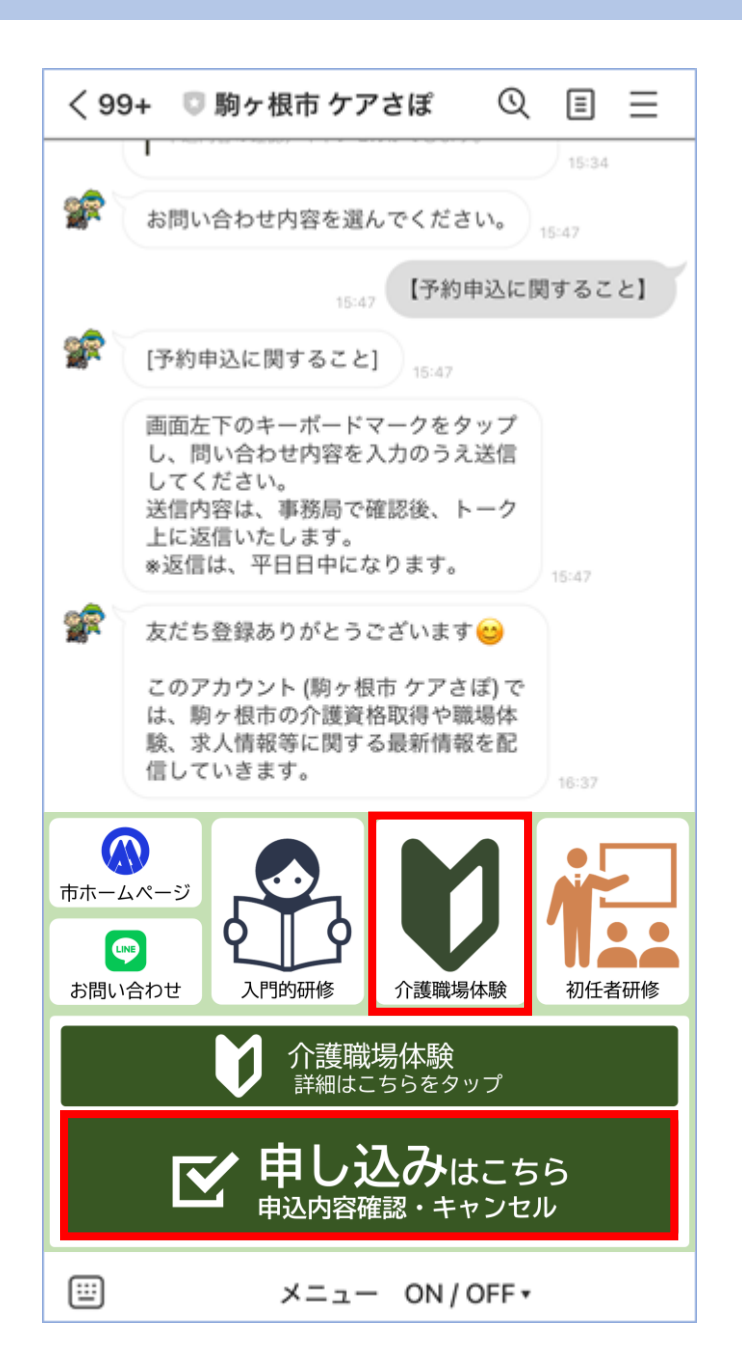

## ③ 「予約にすすむ」をタップ

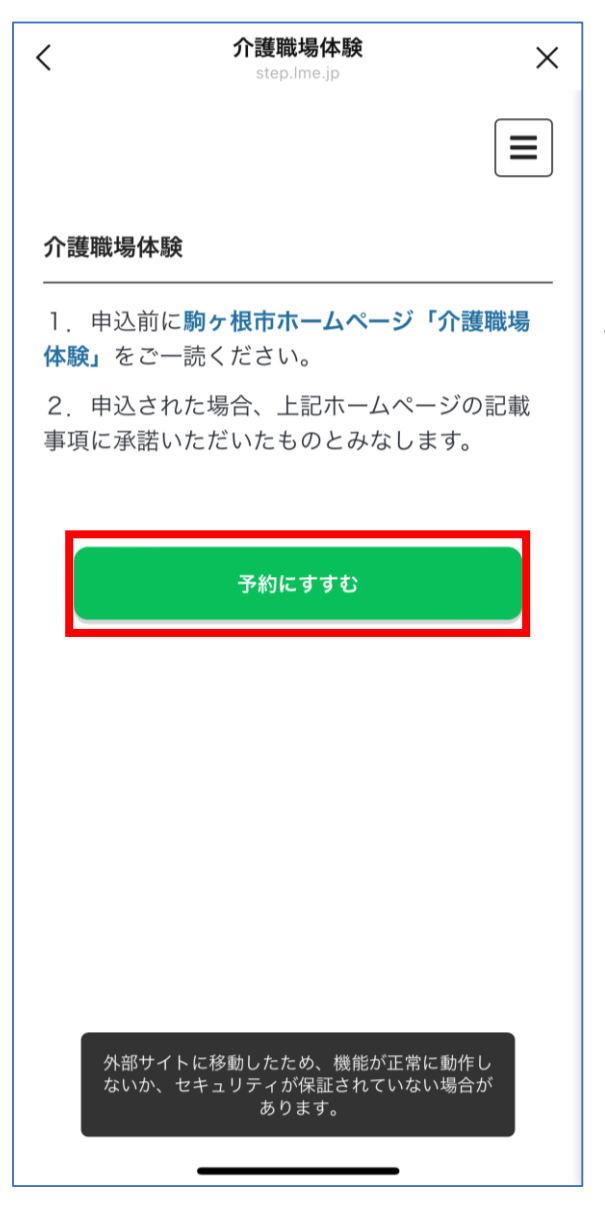

### ←申込前に市ホームページをあらかじめご確認ください。

# ④ 介護事業所の一覧が表示されます。申し込みたい介護事業所を選択してください。

| く<br>介護職場体験<br>step.lme.jp | × |
|----------------------------|---|
| く 戻る 介護事業所を選んでください         | = |
| 介護事業所を選んでください              |   |
| 見本事業所                      |   |
| この介護事業所を選択する               |   |
| <u>こまちの家</u>               |   |
| この介護事業所を選択する               |   |
| <u>大原こだま園</u>              |   |
| この介護事業所で送加する               |   |

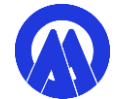

カレンダーが表示されます。申込可能日に「〇」が表示されます。 5 希望日をタップしてください。

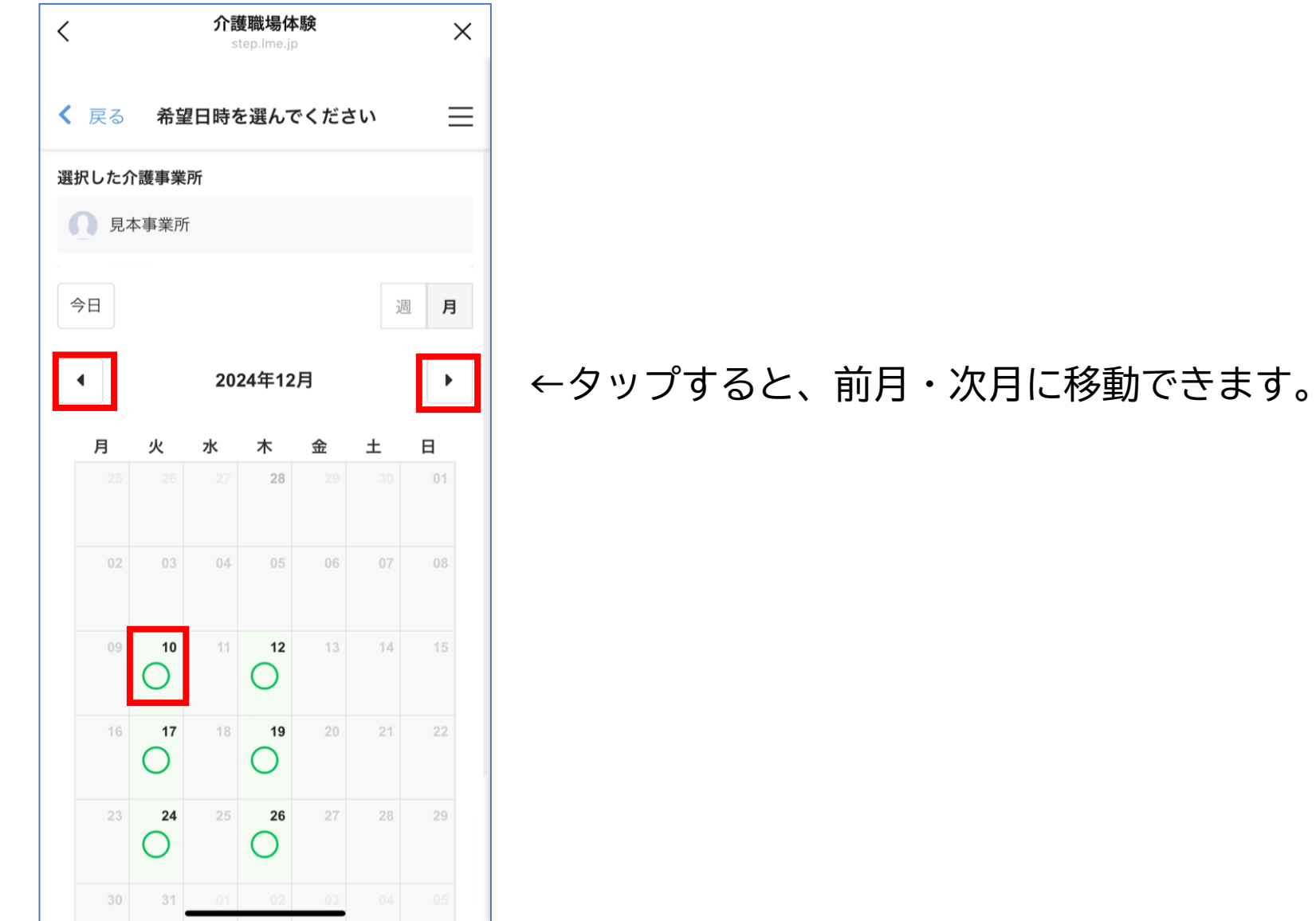

⑥ 申込ができる開始時間に「〇」が表示されます。 希望の開始時間をタップしてください。

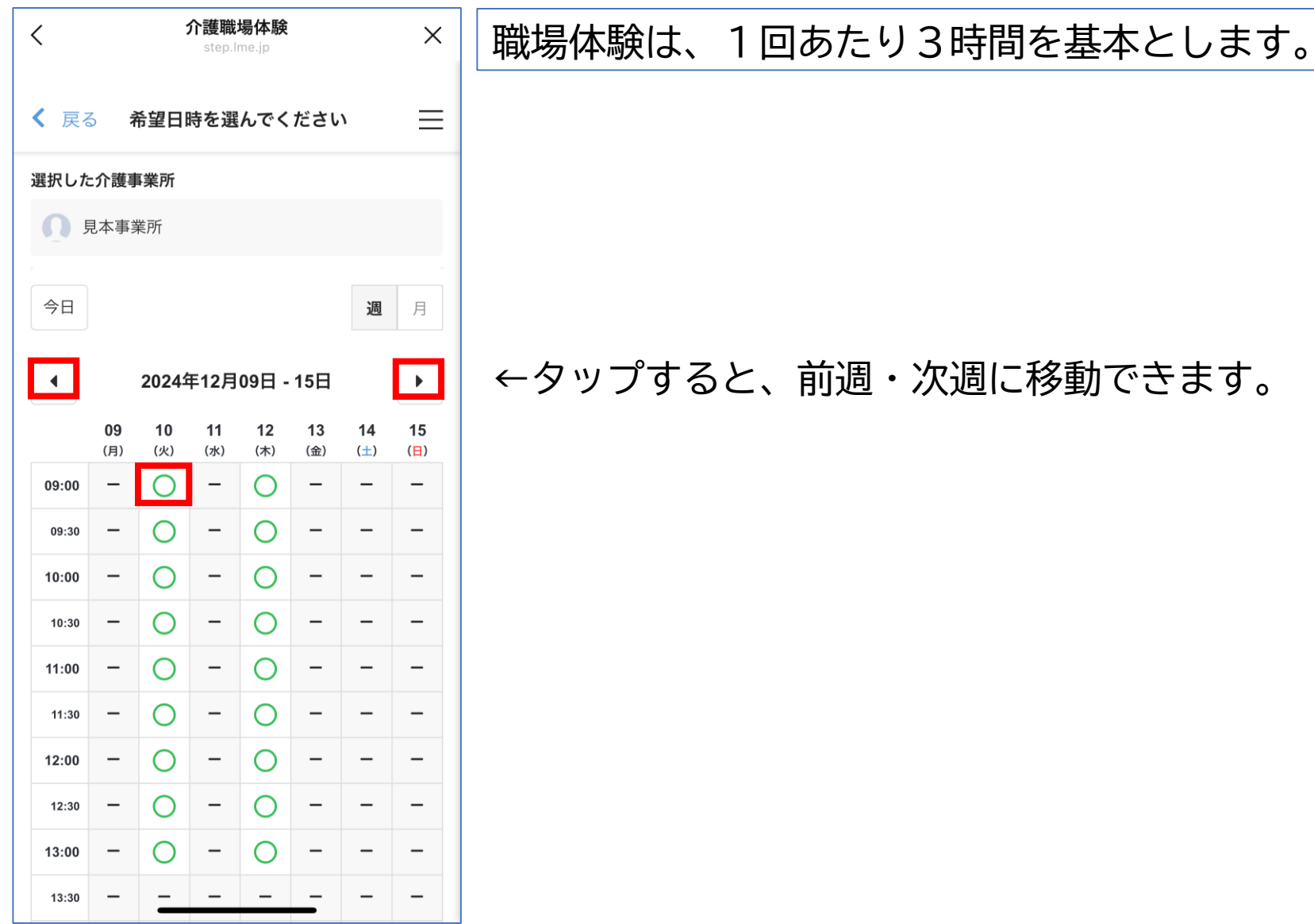

6

# ⑦ お客様情報を入力してください。全ての項目を入力する必要があります。入力後、「内容の最終確認にすすむ」をタップしてください。

| く 介護職場体験<br>step.Ime.jp       | ×   | <              | <b>介護職場体験</b><br>step.lme.jp | ×     |
|-------------------------------|-----|----------------|------------------------------|-------|
| く 戻る お客様情報を入力してください           | ≡   | <              | 戻る お客様情報を入力してください            | =     |
| 選択した介護事業所                     |     | あた             |                              | =++4) |
| ● 見本事業所                       |     | *              | 721610成以上で977、110成不同16中区で23  |       |
| 選択した日時                        |     | 16             | 6歳以上です                       | -     |
| 2024年12月10日(火)09:00 - 12:00   |     | 氏名             | <b>*</b><br>~ 根 <b>大</b> 郎   |       |
| お客様情報入力                       |     | <sub>周</sub> 辺 |                              |       |
| あなたは16歳以上ですか(16歳未満は申込できま<br>* | せん) |                | マガネタロウ                       |       |
| 16歳以上です                       | -   | 住所             | 「(例:駒ヶ根市赤須町20番1号) *          |       |
| 氏名 *                          |     | 駒              | ヶ根市赤須町20-1                   |       |
| 駒ヶ根太郎                         |     | 携带             | 電話番号(ハイフン不要) *               |       |
| 氏名(カタカナ) *                    |     | 02             | 65832111                     |       |
| コマガネタロウ                       |     |                |                              |       |
| 住所(例:駒ヶ根市赤須町20番1号) *          |     |                | 内容の最終確認にすすむ                  |       |
| 駒ヶ根市赤須町20-1                   |     |                |                              |       |
| 携帯電話番号(ハ <u>イフン不要) *</u>      |     | <b>K</b>       | 戻る —— —— —— <del>——</del> —— |       |

⑧ 申込内容に誤りがないかご確認ください。
 利用規約をご確認いただき、「同意する」をタップしてください。
 その後、「申し込む」をタップしてください。

| く <u>介護職場体験</u> ×<br>step.Ime.jp           | く<br>介護職場体験<br>step.Ime.jp                                       |
|--------------------------------------------|------------------------------------------------------------------|
| 🕻 戻る 内容の最終確認 📃                             | く戻る内容の最終確認                                                       |
| <b>まだ予約は完了していません</b><br>ご予約内容の最終確認をしてください  | 携帯電話番号(ハイフン不要)<br>0265832111                                     |
| 予約内容                                       | ご利用規約                                                            |
| <b>予約日時</b><br>2024年12月10日(火)09:00 - 12:00 | 下記事項に同意のうえ、お申し込みください。                                            |
| <b>介護事業所</b><br>見本事業所                      | <ul> <li>●申込される前に、駒ヶ根市ホームページ「介護職</li> </ul>                      |
| 料金(税込)<br>¥0-                              | 場体験」をご一読ください。<br>https://www.city.komagane.nagano.jp/            |
| お客様情報                                      | soshikiichiran/chiikihokenka/kaigoshien<br>kakari/2/1/11160.html |
| あなたは16歳以上ですか(16歳未満は申込できません)                | ●申込は、必ずご自身が所有する端末及びLINEアカ                                        |
| 16歳以上です                                    | <b>内いした田いテノキ?かい</b>                                              |
| 氏名                                         | 同意する                                                             |
| 駒ヶ根太郎                                      |                                                                  |
| 氏名(カタカナ)                                   | <u>申し込む</u>                                                      |
|                                            |                                                                  |

# ⑨ 「トーク画面に戻る」をタップ。

| く<br>介護職場体験<br>step.Ime.jp                 | × |
|--------------------------------------------|---|
| 予約完了                                       | ≡ |
| ご予約ありがとうございました                             |   |
| <b>予約日時</b><br>2024年12月10日(火)09:00 - 12:00 |   |
| <b>介護事業所</b><br>見本事業所                      |   |
| 料金 (税込)<br>¥0-                             |   |
|                                            |   |
|                                            |   |
|                                            |   |
| トーク画面に戻る                                   |   |
|                                            |   |

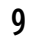

10 申し込みが完了した旨のメッセージが届きます。
 ご希望の日時をもとに、事務局が介護事業所と調整のうえ、実施日時を確定します。
 日時確定後、事務局から個別にLINEトークで連絡します。
 連絡があるまでお待ちください。

|      | 様                                                                |
|------|------------------------------------------------------------------|
|      | 下記のとおり、介護職場体験の申込が<br>完了いたしました。                                   |
|      | ◇ 日時<br>2024年12月10日(火) 09:00-12:00                               |
|      | ◇ 内容確認・キャンセル用 URL<br><u>https://liff.line.me/2004717566-</u>     |
|      | <b>介護職場体験</b><br>1. 申込前に駒ヶ根市ホームページ「介護職場<br>体験」をご一読ください。<br>14:12 |
| :::) | メニュー ON/OFF 🔺                                                    |

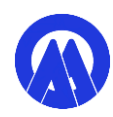